## To obtain your CME Certificate:

- 1) Open your web browser and go to: https://peerptlogin.com
- 2) Login:
  - Email: your email address
  - Password: Your First Name (case sensitive: e.g. "Colleen")
- 3) Select the Middle Tab: 'Complete Surveys and Tests'

Click on: "Name of Lecture You Attended" (this will open Survey)

4) Complete your Survey and 'Save'. Completing the Survey triggers the certificate to appear on the **"Print CME Certificates**" tab.

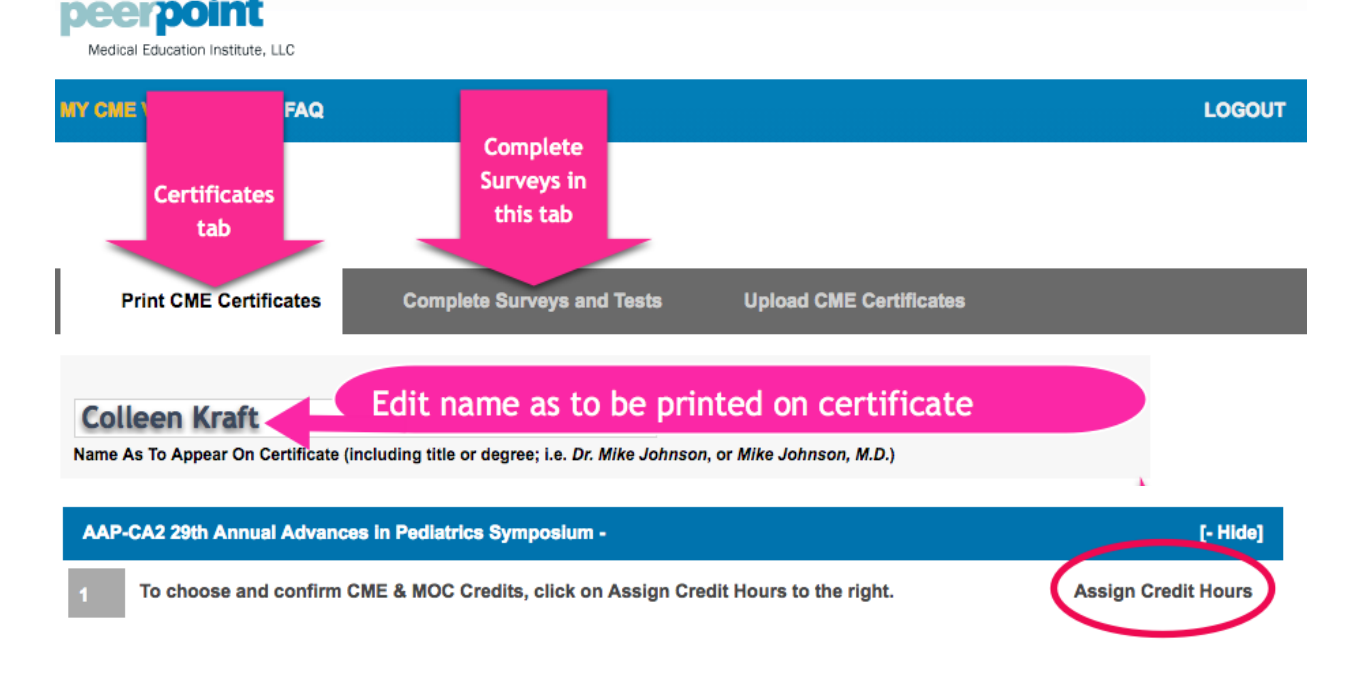

If you attended the Symposium, you must indicate the number of hours that you are claiming:

- To your right (From the Print CME... tab) select: 'Assign Credit Hours'
- A window opens stating the maximum number of credit hours for this conference
  - If you attended entire conference, select maximum number of hours from dropdown
  - If you attended less than the entire conference, select the actual number of hours you attended from dropdown
- Select: 'Save Credit Hours'
- Select: 'View/Print'